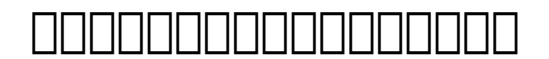

## 

#### 

#### 

2. \_\_\_\_ Login \_\_\_\_\_ (2.1) \_\_\_\_ (2.1) \_\_\_\_ (2.2)

#### 

© 2025 Support DotArai <support@dotarai.co.th> | 01-06-2025 14:26 URL: https://faq.dotarai.co.th/index.php?action=faq&cat=12&id=4&artlang=th

# 

### 

### 

© 2025 Support DotArai <support@dotarai.co.th> | 01-06-2025 14:26 URL: https://faq.dotarai.co.th/index.php?action=faq&cat=12&id=4&artlang=th

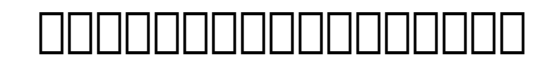

## 

## 

7. \_\_\_\_\_\_

> © 2025 Support DotArai <support@dotarai.co.th> | 01-06-2025 14:26 URL: https://faq.dotarai.co.th/index.php?action=faq&cat=12&id=4&artlang=th

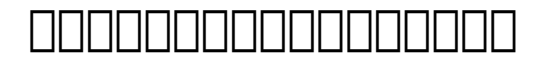

#### ยืนยันการชำระเงิน

เลขที่คำสั่งชื้อ S2015060004

ใบเสนอราคา

| ltem                  | Description                                      | Period | Price     | Total  |
|-----------------------|--------------------------------------------------|--------|-----------|--------|
| 1                     | จดโดเมน .com เป็นระยะเวลา 1 ปี (dotaraitest.com) | า ปี   | 466.36    | 466.36 |
| ตัวอักษร              |                                                  |        | Sub Total | 466.36 |
| สี่ร้อยเก้าสับเก้าบาท |                                                  |        | VAT 7%    | 32.64  |
|                       |                                                  |        | Total     | 499.00 |

ท่านได้เลือกการชำระเงินโดยการโอนเงินผ่านบัญชีธนาคาร ท่านจะได้รับสินค้า/บริการทันทีที่เราได้รับการชำระเงินจากท่าน

ท่านสามารถส่งหลักฐานการโอนเงินให้เจ้าหน้าที่ของเราผ่านทางอินเทอร์เน็ต โดยการสแทนหรือถ่ายภาพของสลิปธนาการ แล้วนำไฟล์รูปภาพนั้นมา อัพโหลดผ่านทางเมนูตะกร้าสินค้า / ส่งหลักฐานการโอนเงิน

#### 

□□□□□□□□: #1048 □□□□□□□: : n/a □□□□□□□□□: 2024-09-03 10:02